# Métropole X Toulon Provence Méditerranée

#### TOULON LA SEYNE-SUR-MER HYÈRES SIX-FOURS-LES-PLAGES LA GARDE LA VALETTE-DU-VAR LA CRAU OLLIOULES LE PRADET CARQUEIRANNE SAINT-MANDRIER-SUR-MER

LE REVEST-LES-EAUX

**PORTAIL VIE ASSOCIATIVE** 

Demandes de subvention des associations

Guide d'accompagnement Espace Usagers

#### Version Juin 2025

# Préalable

Toutes les demandes de subvention sollicitées auprès de la Métropole Toulon Provence Méditerranée doivent être déposées, de manière dématérialisée, sur le Portail Vie Associative : <u>https://subventions.metropoletpm.fr</u>

Vous devez disposer d'un compte utilisateur sur le Portail Vie Associative afin de pouvoir déposer votre demande d'aide.

Pour cela, vous avez besoin d':

- Un identifiant de 6 à 32 caractères (lettres, chiffres, point, tiret haut ou bas)
- Un mot de passe d'au moins 8 caractères
- Une adresse mail

Il est possible de récupérer ses identifiants en cliquant sur le lien « Mot de passe ou identifiants oubliés ? »

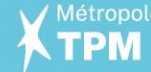

# **Créer un compte / Se connecter**

### <u>Créer un compte</u>

**1**. Vous n'avez pas encore de compte? Aller sur le lien « Créez-en un » puis renseigner les champs demandés et cliquer sur « Créer mon compte ».

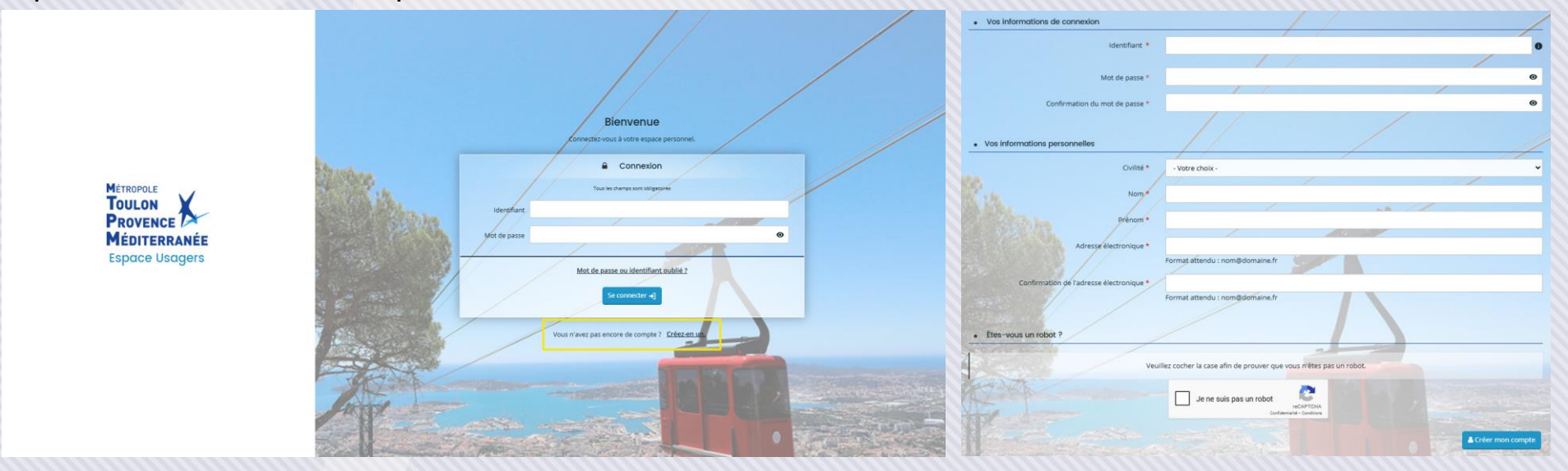

2. Un mail d'activation est envoyé sur l'adresse mail associée au compte. Cliquer sur le lien pour l'activer.

### <u>Se connecter</u>

Renseigner l'identifiant et le mot de passe puis cliquer sur « Se connecter ».

Une fois connecté, vous accédez à votre espace personnel.

**1.** Avant de commencer votre demande (hors première demande), **assurez-vous de l'exactitude des informations** de votre compte :

→ pour vérifier, modifier, mettre à jour les informations du compte personnel du compte personnel:

- Cliquer en haut à droite
- Aller sur Mon compte

→ pour vérifier, modifier, mettre à iour les informations de l'association:

- Cliquer en haut à droite 🔄
- Aller dans (
  Modifier

létropole

2. Pour déposer une demande, cliquez sur « Mes aides » puis « Déposer une demande d'aide ».

| Mes démarches     |  |                            |                                                                                                    |  |
|-------------------|--|----------------------------|----------------------------------------------------------------------------------------------------|--|
| 🎧 Tableau de bord |  | 🗅 Mes aides \land  🗎       | Mes documents                                                                                                    |  |
|                   |  | Mes demandes d'aides       | Bienvenue sur le Portail des Aides                                                                                    |  |
|                   |  | Déposer une demande d'aide | Votre espace personnel : un accès rapide à votre tiers, vos demandes d'aide par<br>thématique, vos fils de discussion |  |

3. Sélectionner le téléservice sur lequel vous souhaitez déposer une demande d'aide.

|                                                                                                    | Mes démarches                                                                                |   |  |  |  |  |
|----------------------------------------------------------------------------------------------------|----------------------------------------------------------------------------------------------|---|--|--|--|--|
| 🗋 Tableau de bord 🧳 Mes sollio                                                                       | itations C Mes aides V E Mes documents                                                       |   |  |  |  |  |
|                                                                                                    | Choix du téléservice                                                                         |   |  |  |  |  |
|                                                                                                    | Vous pouvez sélectionner un téléservice parmi la liste des téléservices disponibles.         |   |  |  |  |  |
|                                                                                                    | Recherche Q                                                                                  |   |  |  |  |  |
|                                                                                                    | Filtrer par famille de tiers Association                                                     | × |  |  |  |  |
|                                                                                                    | IE Liste des téléservices                                                                    |   |  |  |  |  |
|                                                                                                    | 1 Demande de subvention  2 Demande de Subvention Politique Sportive "Soutien à la formation" |   |  |  |  |  |
|                                                                                                    | <u>4 - Dépôt des documents comptables en cours d'année</u>                                   |   |  |  |  |  |
| 4. Prendre connaissance du Préambule et cliquer sur Suivant O                                        |                                                                                              |   |  |  |  |  |
| 5. Votre tiers                                                                                       |                                                                                              |   |  |  |  |  |
| • Pour une <b>première demande</b> , renseigner les différents écrans, et cliquer sur sur            |                                                                                              |   |  |  |  |  |
| • Pour les autres demandes, les informations ayant été vérifiées au préalable, cliquer sur Suivant ® |                                                                                              |   |  |  |  |  |

Suivant 🕥

Les éléments de saisie et documents obligatoires sont identifiés par un astérisque rouge \*

### 6. Votre dossier - Informations générales

Renseigner tous les champs obligatoires puis cliquer sur *Ne pas renseigner le service instructeur* 

#### 7. Votre dossier – Budget prévisionnel

- Renseigner le millésime (année pour laquelle la subvention est sollicitée)
- Saisir les montants dans les colonnes charges et produits, faire apparaître le montant sollicité auprès de TPM

#### sur la ligne "Métropole TPM"

Enregistrer et cliquer sur

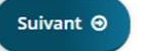

#### 8. Votre dossier – Pièces

Ajouter les pièces demandées puis cliquer sur Suivant @

Tous les documents émis par l'association doivent être datés et signés

### 9. Récapitulatif - Dernière étape avant la transmission de la demande d'aide

#### $\rightarrow$ votre dossier est COMPLET

- \* Je déclare sur l'honneur l'exactitude des informations fournies. Cocher la case
- Transmettre la demande .
- Transmettre

Une fois transmise, un récapitulatif de la demande d'aide est envoyé sur le mail associé au compte.

### $\rightarrow$ votre dossier est INCOMPLET

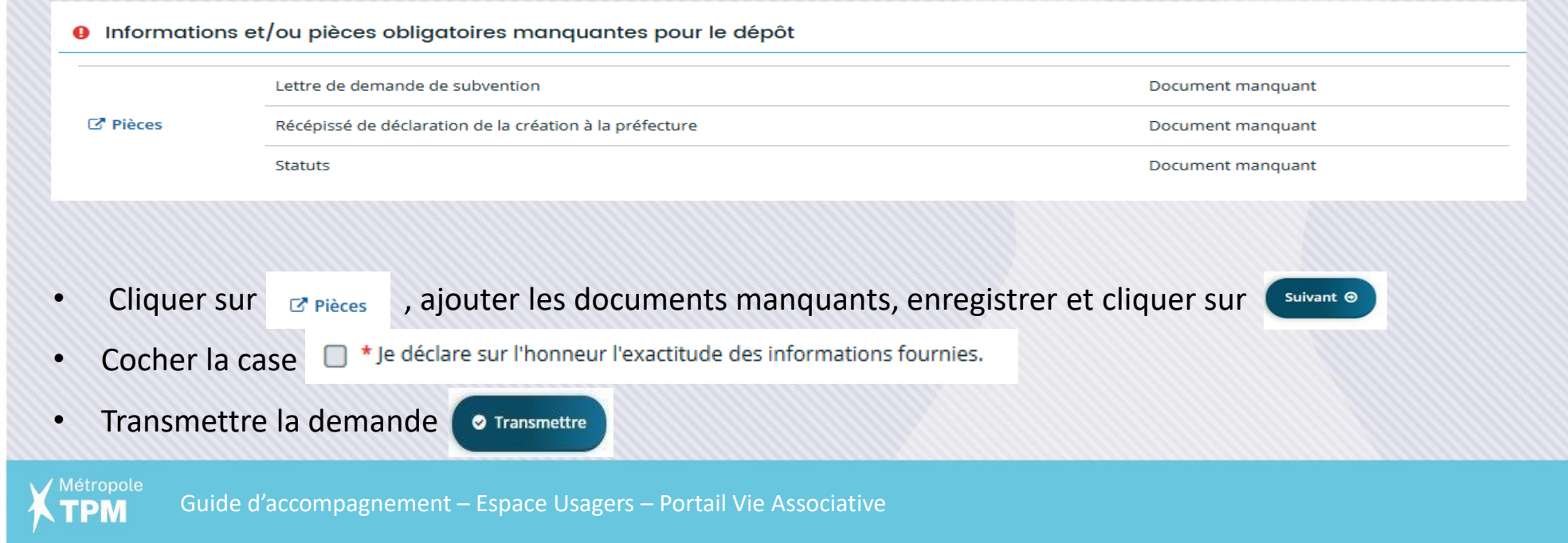